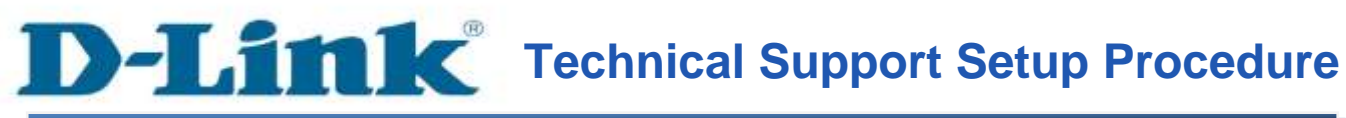

FAQ: How to configure the Wireless Settings on the DCS-2132L

Release date: 21/04/2014

Model Support: DCS-2132L

H/W: A1 / B1

S/W: 1.03

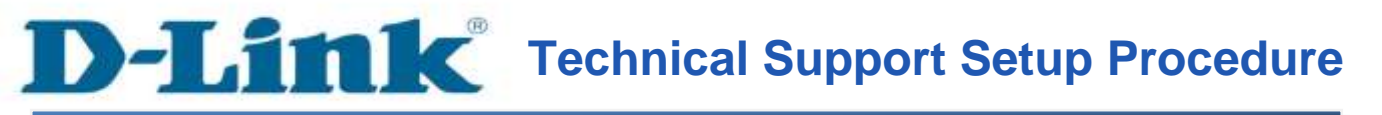

การตั้งค่าเครือข่ายไร้สายบน DCS-2132L ทำได้อย่างไร

ขั้นตอนที่ 1 : เริ่มต้นโดยการเปิดหน้าที่ใช้ในการตั้งค่ากล้อง โดยใช้หมายเลข IP Address โดยใน ตัวอย่างนี้ใช้ IP Address เป็น 192.168.0.100 เมื่อหน้าจอในการล็อคอินปรากฏขึ้น ให้ใส่บัญชี ผู้ใช้งาน (username) และ รหัสผ่าน(password) ที่ได้กำหนดขึ้น ถ้าไม่มีรหัสผ่าน ให้เว้นไว้เป็น ช่องว่าง แล้วกดปุ่ม OK

| The server 19.<br>server reports | 2.168.0.100 is asking for your user name and password. The that it is from DCS-2132L.     |
|----------------------------------|-------------------------------------------------------------------------------------------|
| Narning: You<br>authenticatio    | r user name and password will be sent using basic<br>n on a connection that isn't secure. |
|                                  |                                                                                           |
|                                  | admin                                                                                     |
|                                  | Password                                                                                  |
|                                  | Remember my credentials                                                                   |

# ขั้นตอนที่ 2 : คลิ๊กบนแท็บของ SETUP แล้วคลิ๊ก Wireless Setup ที่อยู่ทางค้านซ้ายมือ

| DCS-2132L        | LIVE VIDEO           | SETUP             | ADVANCED                                                                                                    | MAINTENANCE           | STATUS | HELP                                               |
|------------------|----------------------|-------------------|----------------------------------------------------------------------------------------------------|-----------------------|--------|----------------------------------------------------|
| Setup Wizard     | WIDELESS             | TIP               |                                                                                                    |                       |        | Helpful Hints                                      |
| Network Setup    | In this section, you | can setup and con | figure the wireless set                                                                                                    | lings on your camera. | _      | You may choose which                               |
| Wireless Setup   | in this second for   | can setup and con | ingore the interess see                                                                                                    | ange on your concret  |        | connection using the                               |
| Dynamic DNS      |                      | Save Se           | ttings Don't Save                                                                                                    | e Settings            |        | pull-down menu of Site<br>Sorvey or enter the SSID |
| Tmage Setup      | WIRELESS COL         | VELOURATION       |                                                                                                    |                       |        | manually.                                          |
| Audio and Video  |                      |                   |                                                                                                    |                       |        | SSID (Service Set                                  |
| Preset           | Enable Wireless      | 14                |                                                                                                    | Decoment              |        | your wireless network                              |
| Motion Detection | Site Survey          |                   | SID LIST                                                                                                    | (HESLAN)              |        | Such as Default,<br>Conference, My network,        |
| Time and Date    | SSID                 | dennin.           |                                                                                                    |                       |        | and etc.                                           |
| Event Setup      | Wireless Mode        | Intrast           | al and a second second s |                       |        | Authentication                                     |
| SD Card          | Channel              | Anto              |                                                                                                    |                       |        | Open: This option                                  |
| Logout           | Authentication       | Open              | ~                                                                                                    |                       |        | to all devices on the                              |
|                  | Encryption           | Designer          |                                                                                                    |                       |        | network. No encryption<br>is provided.             |
|                  | Default Key          | 1.01              |                                                                                                    |                       |        | Shared: Allows                                     |
|                  | Key 1                | *****             |                                                                                                    |                       |        | communication only with                            |
|                  | Key 2                | *****             |                                                                                                    |                       |        | the identical WEP (Wired                           |
|                  | Key 3                | *****             |                                                                                                    |                       |        | Equivalent Privacy)<br>settings.                   |
|                  | Key 4                | *****             |                                                                                                    |                       |        | WPA PSK. WPA2 PSK:                                 |
|                  |                      | (5 or 13          | ASCII, 10 or 26 HEX d                                                                                                    | Baracters]            |        | Both modes will remove                             |

ขั้นตอนที่ 3 : ภายใต้ส่วนของ Wireless Configuration ให้ทำเครื่องหมายเพื่อเลือก Enable Wireless แล้วเลือกชื่อของเครือข่ายไร้สาย ในตัวเลือก

| WIRELESS CONFIGURATION |                                      |            |
|------------------------|--------------------------------------|------------|
| Enable Wireless        | $\checkmark$                         |            |
| Site Survey            | ===SSID List===                      | Rescan     |
| SSID                   | hotspot@dlink<br>D-Link_DAP-1360     |            |
| Wireless Mode          | DIR-865L<br>dlink-1709               |            |
| Channel                | Testtest                             |            |
| Authentication         | D-Link_DIR-612<br>dlink-24ghz        |            |
| Encryption             | dracula                              |            |
| Default Key            | DIR-300<br>dlink_54G+                |            |
| Key 1                  | DIR-850L_SITEX-EXT<br>DIR-300testing |            |
| Key 2                  | DIR-850L_Phil                        |            |
| Key 3                  | Hotspot_1<br>*f15H@W0rK guest 1      |            |
| Key 4                  | DIR-850L_SITEX<br>0013               |            |
|                        | hotspot2@dink                        | haracters) |

ขั้นตอนที่ 4 : หลังจากเลือกเครือข่ายไร้สายที่ถูกต้อง ให้ใส่ค่ารหัสผ่าน หลังจากนั้นกดปุ่ม Save Settings เพื่อให้การบันทึกการตั้งค่า

| WIRELESS CONFIGU | RATION                                       |
|------------------|----------------------------------------------|
| Enable Wireless  | $\checkmark$                                 |
| Site Survey      | DIR-850L_Phil V Rescan                       |
| SSID             | DIR-850L_Phil                                |
| Wireless Mode    | Infrastructure 🗸                             |
| Channel          | Auto 🗸                                       |
| Authentication   | WPA2-PSK V                                   |
| Encryption       | TKIP,AES V                                   |
| Кеу              | •••••••••• (8-63 ASCII or 64 HEX characters) |
| Signal           | 100                                          |
|                  | Save Settings Don't Save Settings            |

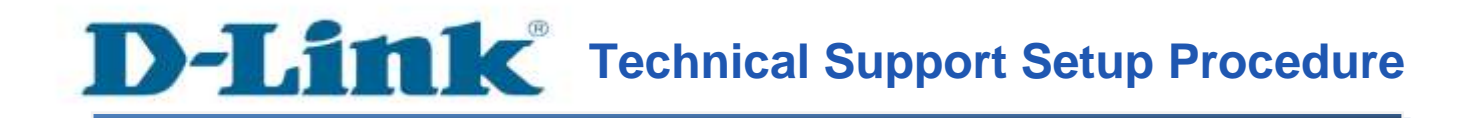

### How to Configure the Wireless Settings on the DCS-2132L

**Step 1:** Access the Configuration page of the camera using the Local IP Address. In this sample the IP Address of the camera is 192.168.0.100. A login screen will appear, enter the username as "**admin**" and then the password that you created for the camera, if no passwords just leave it blank then Click on **OK** button.

| Windows Securi                  | ty                                                                                          |
|---------------------------------|---------------------------------------------------------------------------------------------|
| The server 19<br>server reports | 2.168.0.100 is asking for your user name and password. The that it is from DCS-2132L.       |
| Warning: You<br>authenticatio   | ir user name and password will be sent using basic<br>in on a connection that isn't secure. |
|                                 | admin                                                                                       |
|                                 | Password Remember my credentials                                                            |
|                                 | OK Cancel                                                                                   |
|                                 | OK                                                                                          |

Step 2: Click on the SETUP tab and then Click Wireless Setup on the left side.

**D-Link** 

-5-

| DCS-2132L        | LIVE VIDEO           | SETUP               | ADVANCED                 | MAINTENANCE                                                                                                    | STATUS   | HELP                                              |
|------------------|----------------------|---------------------|--------------------------|----------------------------------------------------------------------------------------------------|----------|---------------------------------------------------|
| Setup Wizard     | WIRELESS SET         | UP.                 |                          |                                                                                                    | H I      | leipful Hints                                     |
| Network Setup    | In this section, you | a can setup and con | figure the wireless sett | ings on your camera.                                                                                                    |          | ou may choose which                               |
| Wireless Setup   |                      | [THE STORE          |                          | ware and                                                                                                    |          | onnection using the                               |
| Dynamic DNS      |                      | 2946.26             | tongs Don't save         | Sectings                                                                                                    | 10 S     | arvey or enter the SSID                           |
| Tmage Setup      | WIRELESS CO          | NEIGURATION         |                          |                                                                                                    |          | vanually.                                         |
| Audio and Video  |                      |                     |                          |                                                                                                    | s        | SID (Service Set                                  |
| Preset           | Enable Wireless      | 1-1                 | 100 17 12                | and the second second se | Ŷ        | our wireless network                              |
| Notion Detection | Site Survey          |                     | 410 LB4 V                | HEAR                                                                                                    | 5        | onference, My network,                            |
| Time and Date    | SSID                 | detaut.             |                          |                                                                                                    | •        | nd etc.                                           |
| Event Setup      | Wireless Mode        | Intrast             | ructure 🗸                |                                                                                                    | A        | athentication                                     |
| SD Card          | Channel              | Anto >              |                          |                                                                                                    | 9        | pen: This option                                  |
| Logost           | Authentication       | Opens               | ~                        |                                                                                                    | 10<br>10 | all devices on the                                |
|                  | Encryption           | Description         | ~                        |                                                                                                    | 2        | etwork. No encryption                             |
|                  | Default Key          | 1.                  |                          |                                                                                                    |          | Second allowed                                    |
|                  | Key 1                | *****               |                          |                                                                                                    | 0        | ommunication only with                            |
|                  | Key 2                | *****               |                          |                                                                                                    | 8        | ther devices that have<br>he identical WEP (Wired |
|                  | Key 3                | *****               |                          |                                                                                                    | E        | quivalent Privacy)                                |
|                  | Key 4                |                     |                          |                                                                                                    |          |                                                   |
|                  | 1.000000000          | (5 or 13)           | ASCII, 10 or 26 HEX d    | aracters)                                                                                                    | B        | oth modes will require                            |

**Step 3:** Under *Wireless Configuration* section. Put a check mark on *Enable Wireless*, Then select the name of the wireless network on the drop down box.

| WIRELESS CONFIGURATION |                                      |            |
|------------------------|--------------------------------------|------------|
| Enable Wireless        |                                      |            |
| Site Survey            | ===SSID List===                      | Rescan     |
| SSID                   | hotspot@dlink<br>D-Link_DAP-1360     |            |
| Wireless Mode          | DIR-865L<br>dlink-1798               |            |
| Channel                | Testtest                             |            |
| Authentication         | D-Link_DIR-612<br>dlink-24ghz        |            |
| Encryption             | dracula                              |            |
| Default Key            | DIR-300<br>dlink_54G+                |            |
| Key 1                  | DIR-850L_SITEX-EXT<br>DIR-300testing |            |
| Key 2                  | DIR-850L_Phil                        |            |
| Key 3                  | Hotspot_1<br>*f15H@W0rK guest 1      |            |
| Key 4                  | DIR-850L_SITEX<br>0013               |            |
|                        | hotspot2@dink                        | haracters) |

**Step 4:** After you select the correct wireless network name key in the password for the wireless network on the **Key** field, then click on **Save Settings** button to save the settings.

| WIRELESS CONFI  | GURATION                          |
|-----------------|-----------------------------------|
| Enable Wireless | $\checkmark$                      |
| Site Survey     | DIR-850L_Phil V Rescan            |
| SSID            | DIR-850L_Phil                     |
| Wireless Mode   | Infrastructure 🗸                  |
| Channel         | Auto 🗸                            |
| Authentication  | WPA2-PSK V                        |
| Encryption      | TKIP,AES V                        |
| Кеу             | (8-63 ASCII or 64 HEX characters) |
| Signal          | 100                               |

# ฝ่ายสนับสนุนทางด้านเทคนิค

Call Center หมายเลขโทรศัพท์ 02-6617997 ภาษาไทย : จันทร์ ถึง ศุกร์ เวลา 9.00 น. – 18.00 น. Thai : Mon – Fri : Time 9.00 – 18.00. ภาษาอังกฤษ : เสาร์ , อาทิตย์ , วันหยุดนขัตฤกษ์ และ วันธรรมดา หลัง 18.00 น. English : Sat – Sun , Public Holiday and after 18.00 weekday. Website : <u>www.dlink.co.th</u> email: <u>support@dlink.com.sg</u> Facebook : <u>http://www.facebook.com/DLinkThailandFans</u>

## **Nationwide D-Link Service Centres**

#### Chang Mai Branch

2/1 Moo 3, Chiang Mai-Lampang Road Tumbon Chang Pueak, Amphoe Mueang Chiang Mal Tumbon Nal Musang, Changwat Chiang Mai 50300, Thailand

Tel : +66 (0) 5340-9452-6 Fax 1 +66 (0) 5340-9486 Operating hours: Mondays till Friday 9am to 6pm

#### Cham Issara Tower II

3rd Floor, Charn Issara Tower II 2922/138 New Perchburi Road Khwang Bangkapi, Khet Huay-Kwang, Bangkok 10328, Thailand

Tel : +66 (0) 2308-2040 Fax +66 (0) 2308-2024 Call Center : +66 (0) 2716-6669 Operating hours: Mondays till Friday 9am to 6pm

#### Surat Thani Branch

412/8 Talat Mai Road Tumbon Talat, Amphoe Mueang Surat Thani Changwat Surat Thani 84000, Thailand

Tel : +66 (0) 7721-7907-10 Fax: +66 (0) 7721-7910 Operating hours: Mondays till Friday 9am to 6om

#### Phitsanulok Branch

117/7 Praongdam Road Amphoe Muearig Philtsanulok Changwat Phitsanulok 65000, Thailand

Tel : +66 (0) 5521-2323-5 Fax: +66 (0) 5521-2326 Operating hours: Mondays till Friday 9am to 6pm

#### Panto Plaza Branch

4th FL Pantip Plaza 604/3 Petchburi Road Room 439-440 Kwang Thanon Petchburl, Khet Ratchathews Bangkok 10400, Thailand Tel 1 466 (0) 2656 6037 Tel : +66 (0) 2656 6054 Fax: +66 (0) 2656 6042 Operating hours: Mondays till Sunday 10am to 7pm

#### Phuket Branch

156/3 Phang Nga Road Tumbon Taratyai, Amphoe Mueang Phuket Changwat Phuket 83000, Thailand

Tel : +66 (0) 7623-2906-9 Fax: +66 (0) 7623-2909 Operating hours: Mondays till Friday 9am to 6pm

### Rayong Branch

217/24 Sukhumvit Road Tumbon Noen Phra, Amphoe Mueang Rayong Changwat Rayong 21000, Thailand

Tel:+66 (0) 3880-0631-3 Fax : +66 (0) 3990-0634 Operating hours: Mondays till Sunday 9am to 6pm

#### Hat Yai Branch

48/106 Phadungpakdee Road Tumbon Hatyai, Amphoe Hatyai Changwat Songkhla 90110, Thailand

Tel : +66 (0) 7435-4559-61 Fax: +66 (0) 7435-4561 Operating hours: Mondays till Friday 9am to 6pm